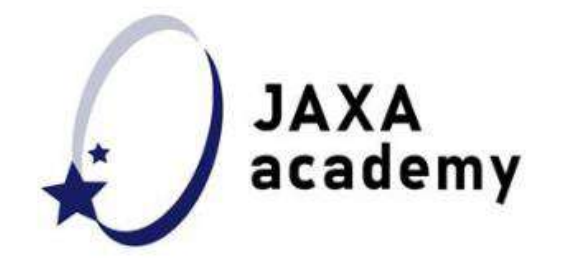

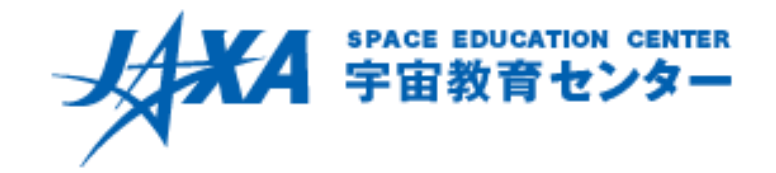

衛星リモートセンシングによる地球観測入門-地球観測ビューアを使って気候変動を考えよう-

# AMSR地球環境ビューア チュートリアル1. 輝度温度でどんなことが分かる?

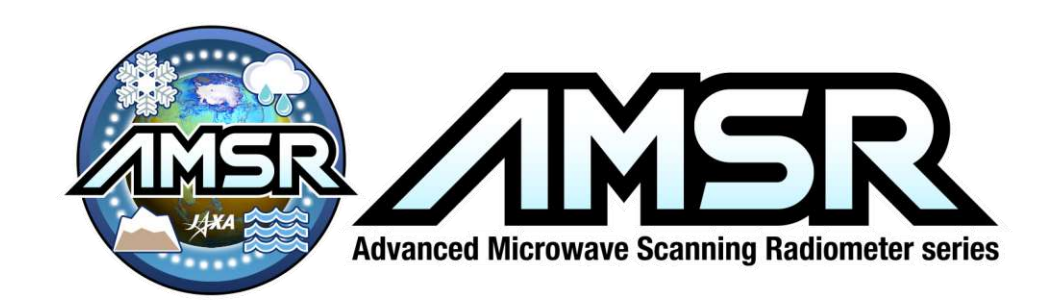

### 1. 輝度温度でどんなことが分かる?

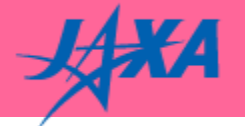

#### 6GHzでの輝度温度をみてみよう。

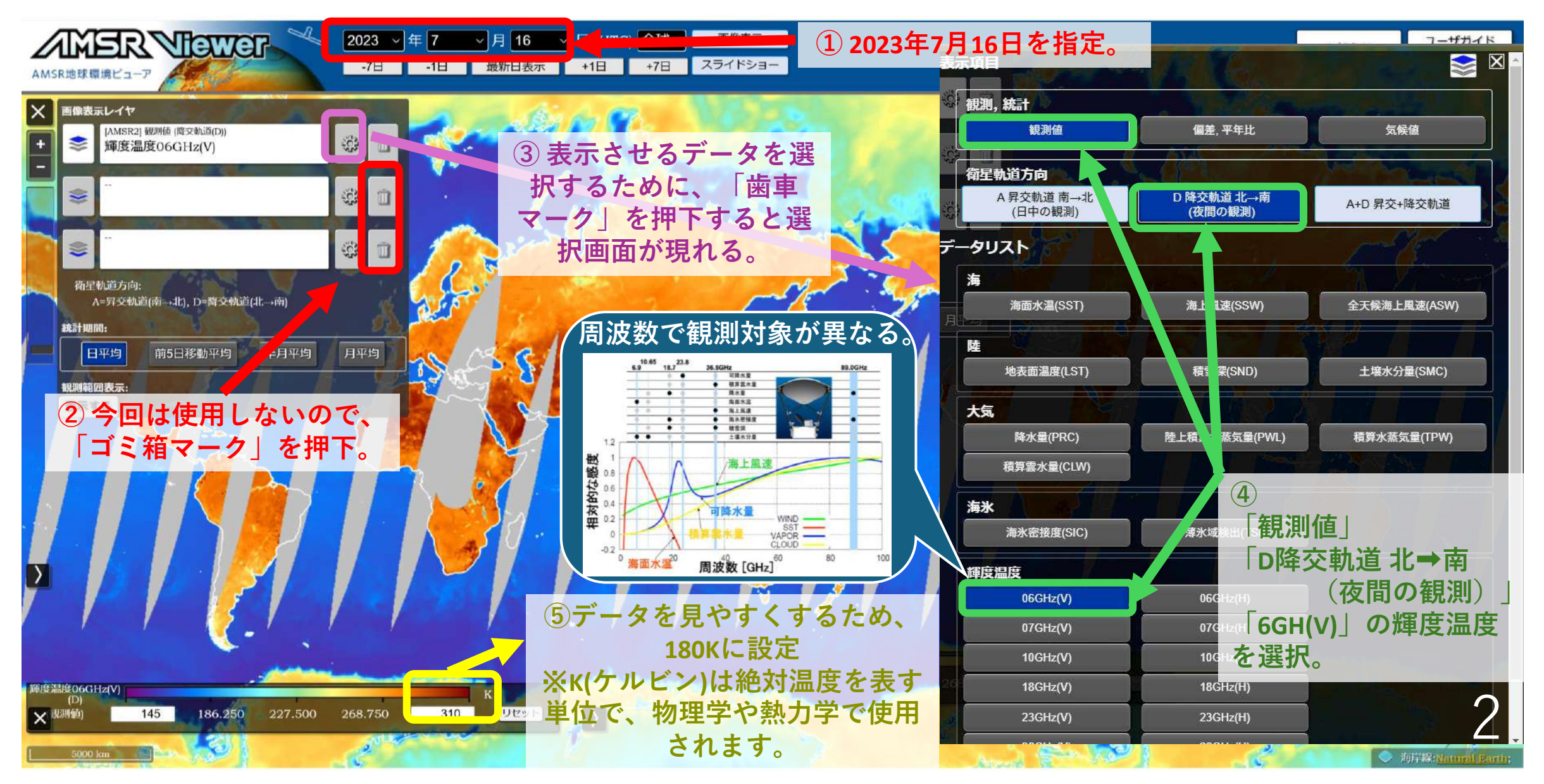

#### 1. 輝度温度でどんなことが分かる?

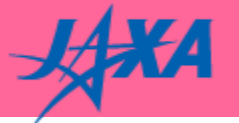

6GHzの輝度温度を使って算出される「海面水温」をみてみよう。

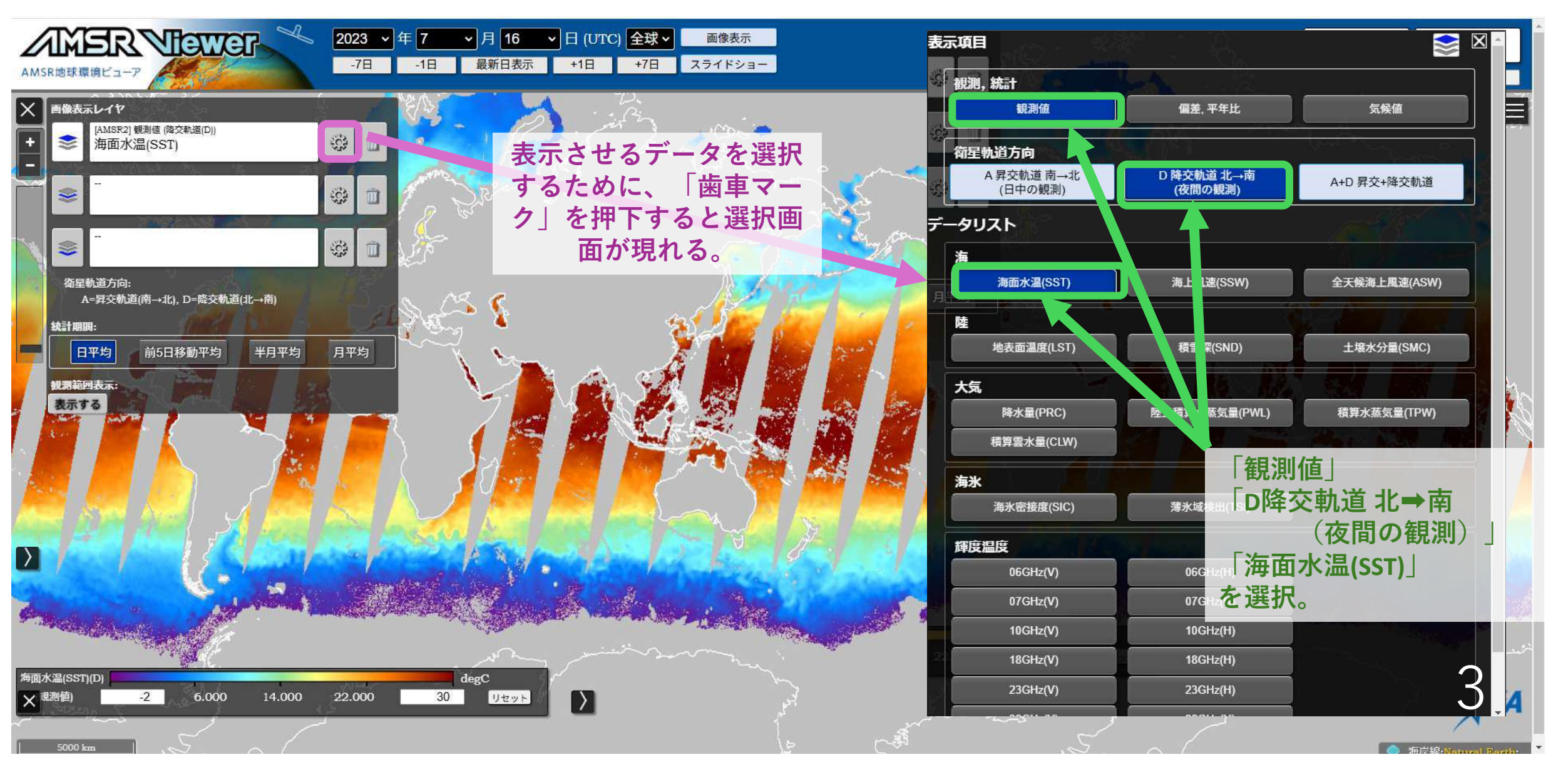

### 1. 輝度温度でどんなことが分かる?

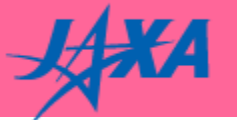

6GHzの輝度温度を使って算出される「海面水温」のスライドショーをみてみよう。

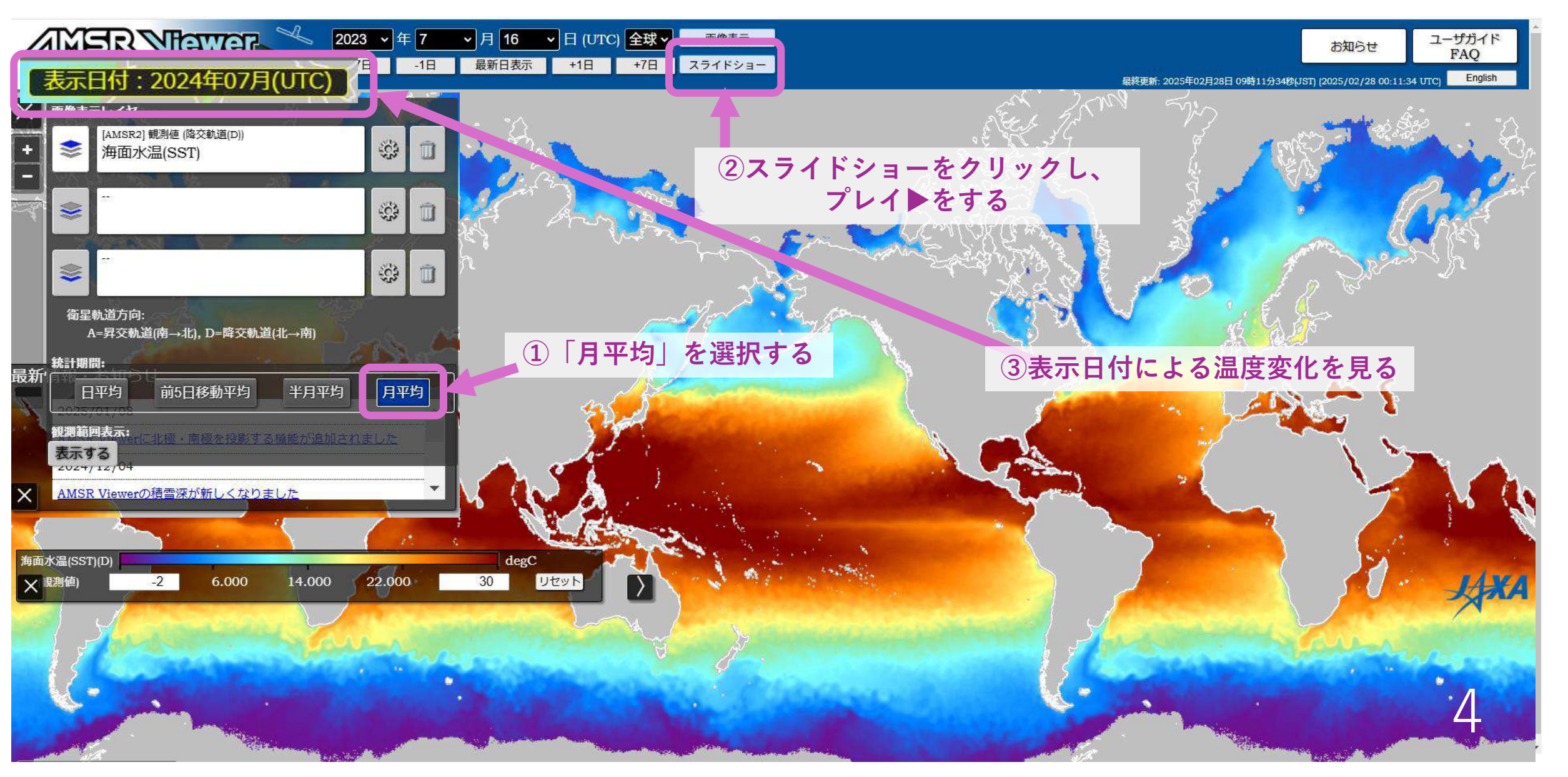

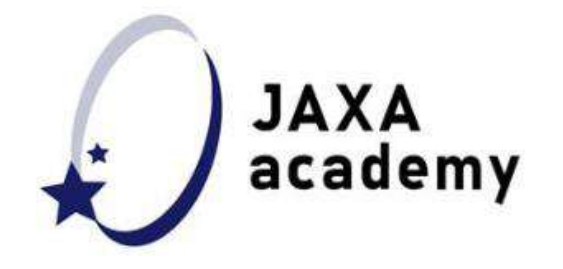

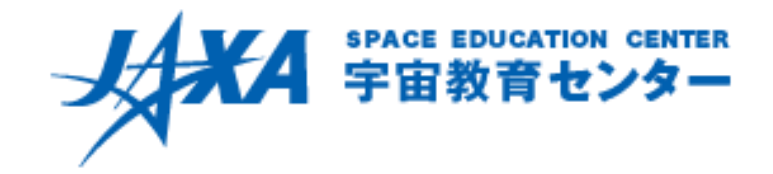

衛星リモートセンシングによる地球観測入門-地球観測ビューアを使って気候変動を考えよう-

# AMSR地球環境ビューア チュートリアル2. 周波数によって観測対象が変わることを実感しよう

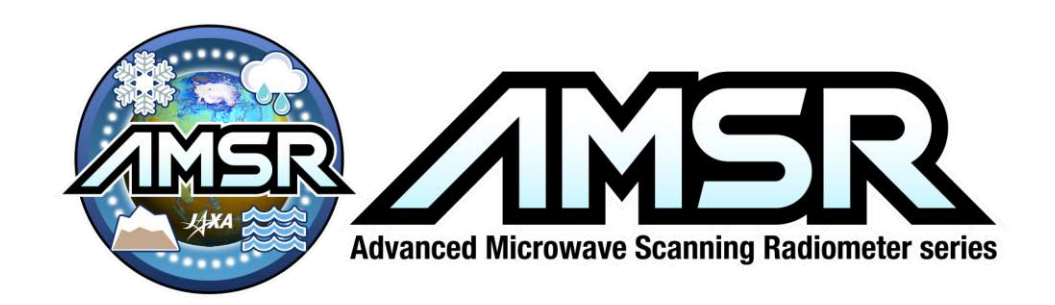

### 2. 周波数によって観測対象が変わることを実感しよう

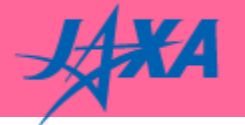

18GHzでの輝度温度をみてみよう。

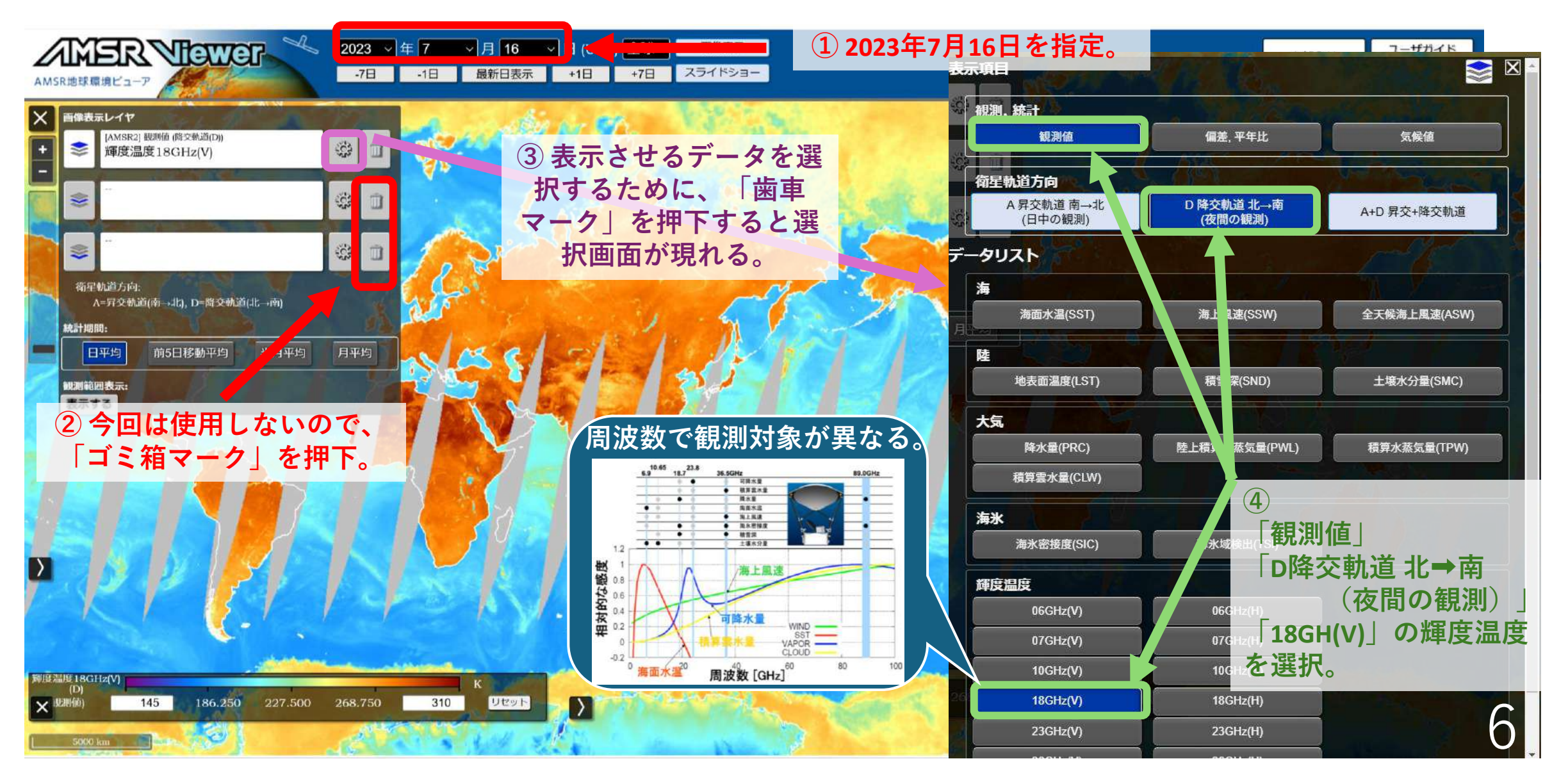

### 2. 周波数によって観測対象が変わることを実感しよう

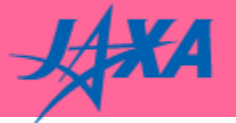

#### 18GHzの輝度温度を使って算出される「降水量」をみてみよう。 ※実際には、36,89GHzの輝度温度と組み合わせて算出されています。

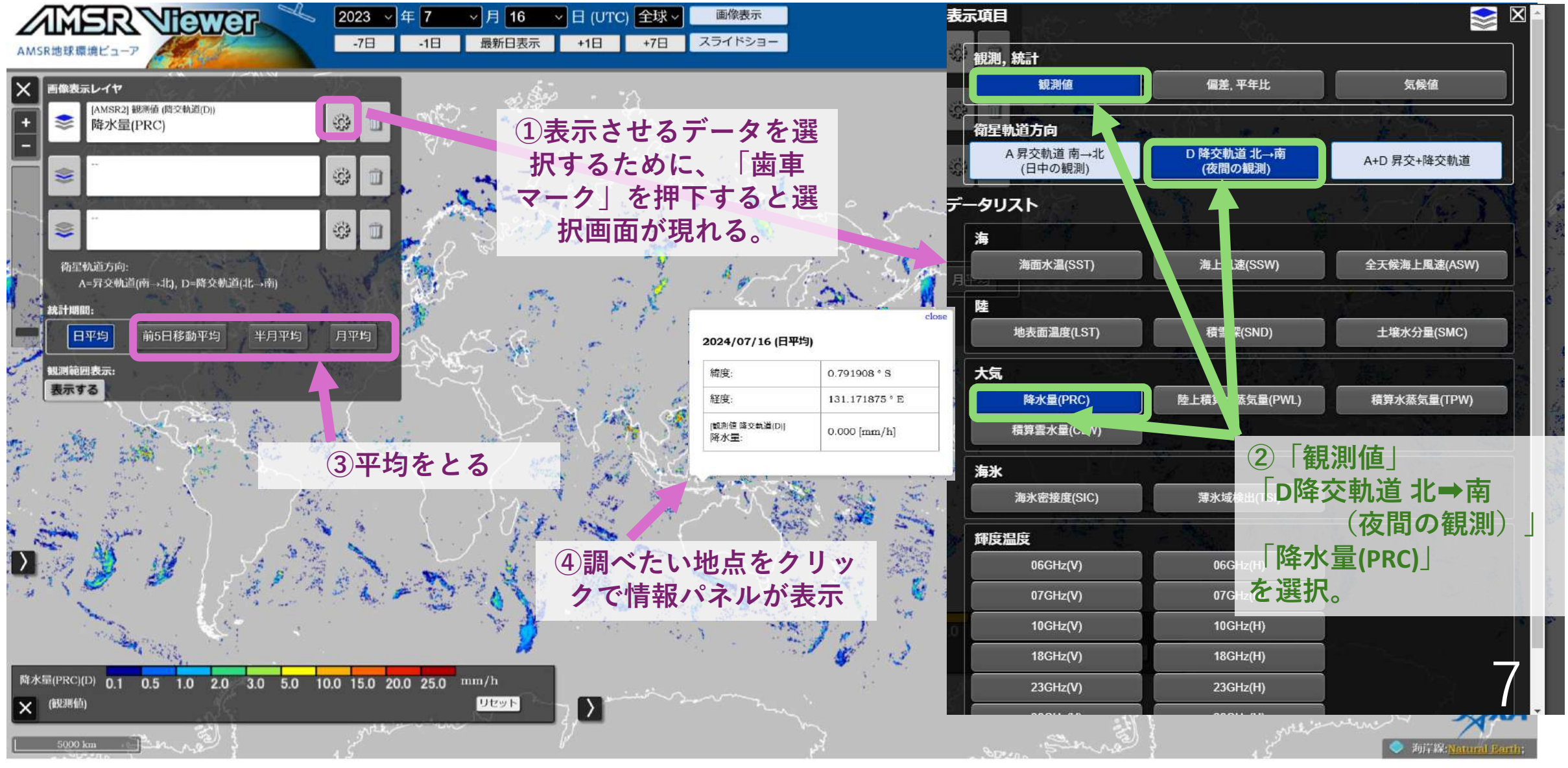

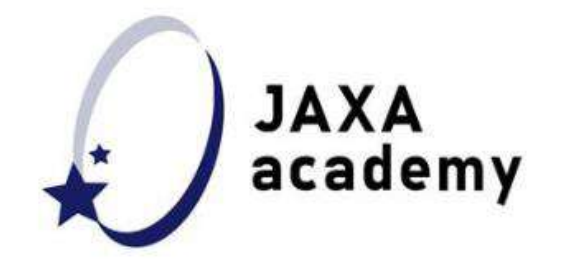

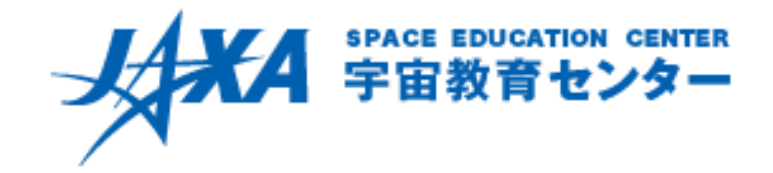

衛星リモートセンシングによる地球観測入門-地球観測ビューアを使って気候変動を考えよう-

## AMSR地球環境ビューア チュートリアル3. 異常を検知するには

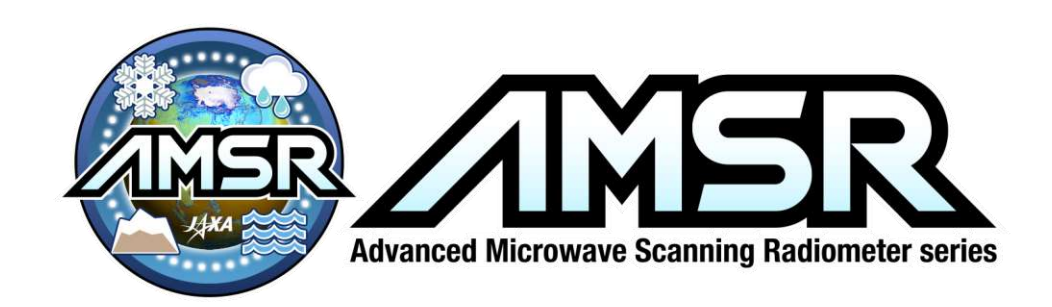

## 3. 異常を検知するには

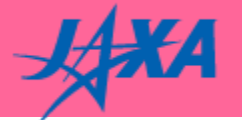

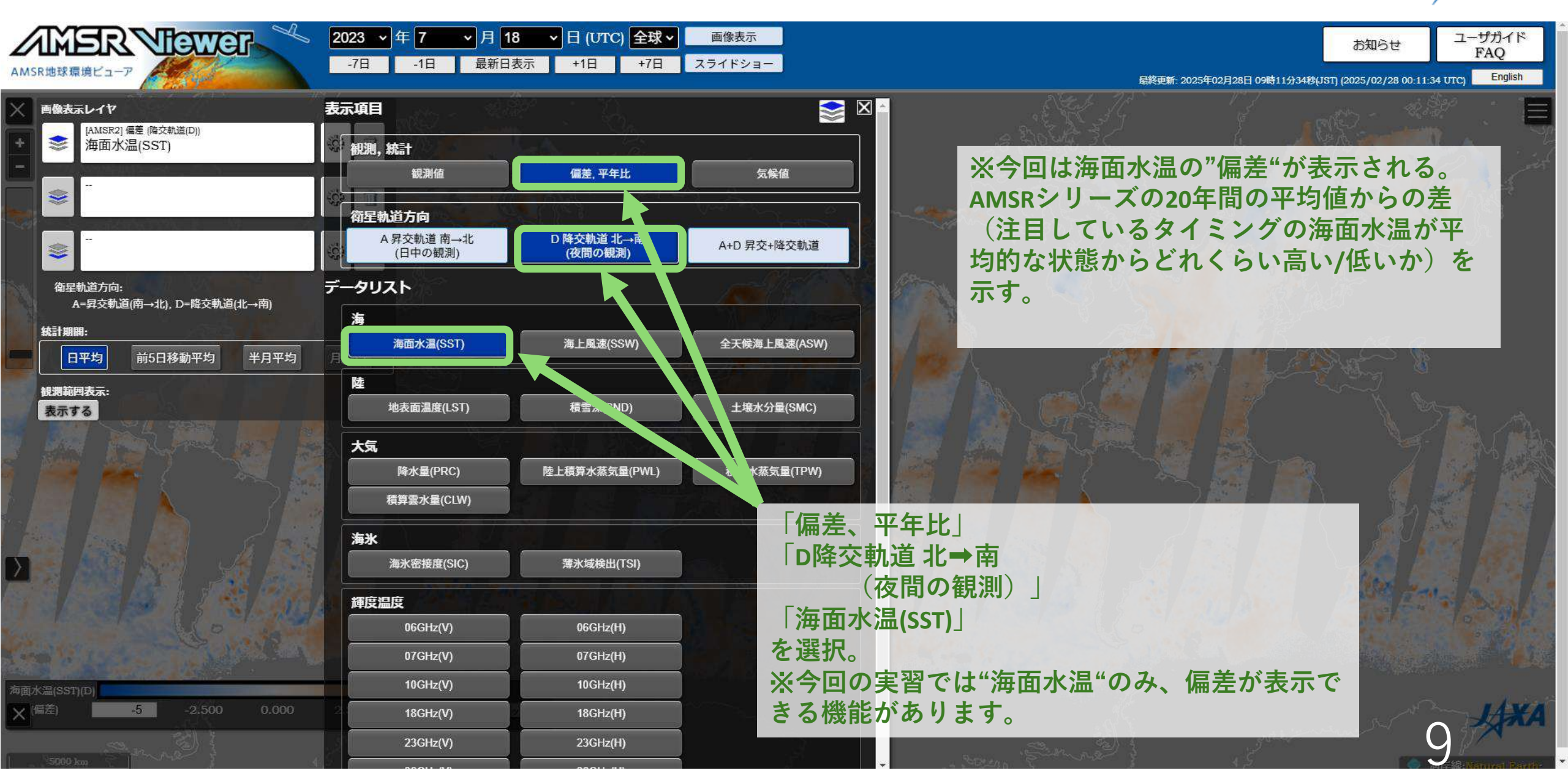

## 3. 異常を検知するには

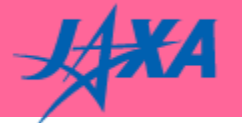

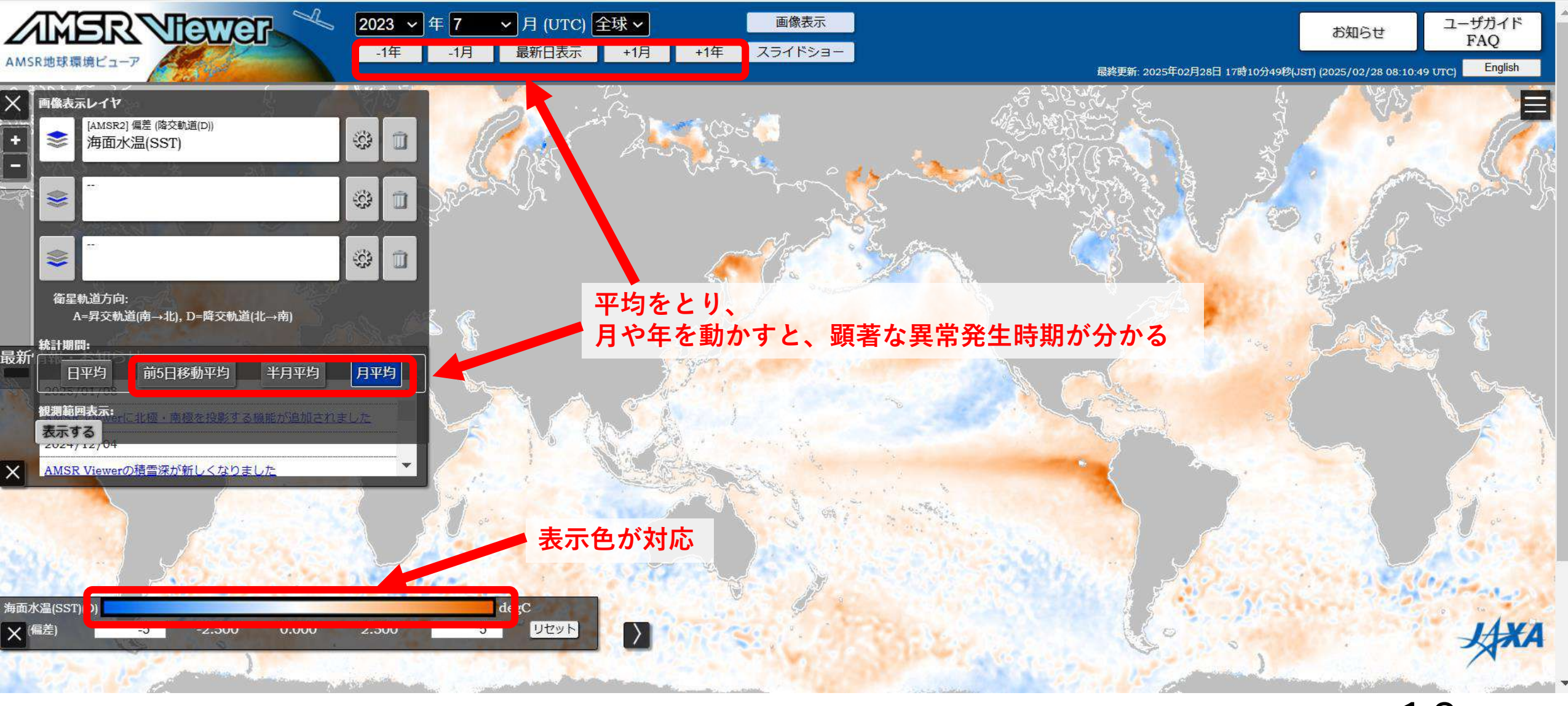

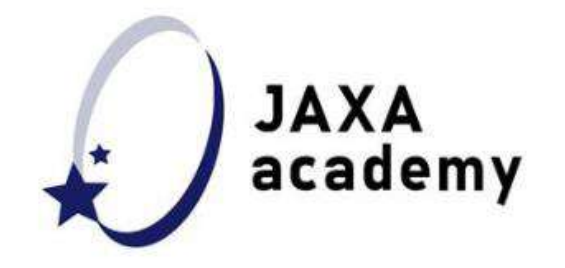

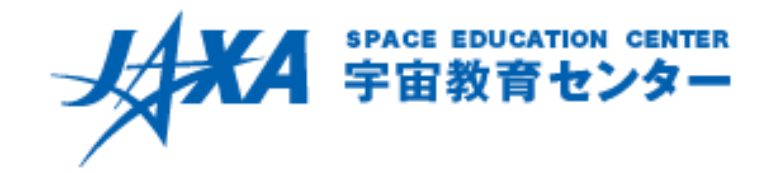

衛星リモートセンシングによる地球観測入門-地球観測ビューアを使って気候変動を考えよう-

## AMSR地球環境ビューア チュートリアル4. 極域の表示について

## ※セミナー実習中には行いません

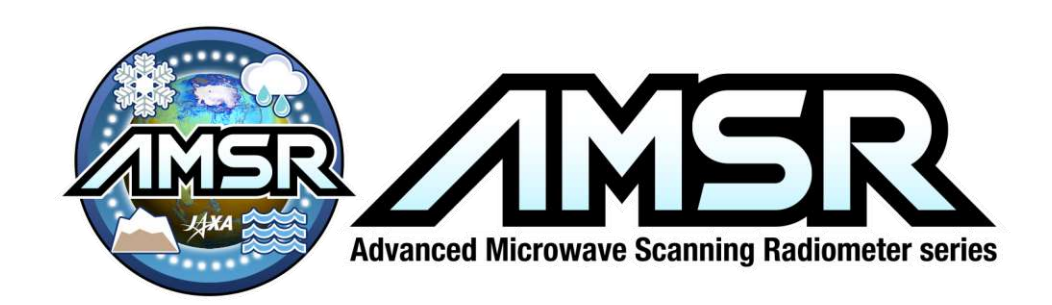

おまけ、極域を見るのもおすすめ

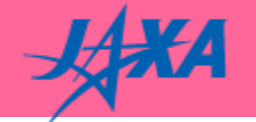

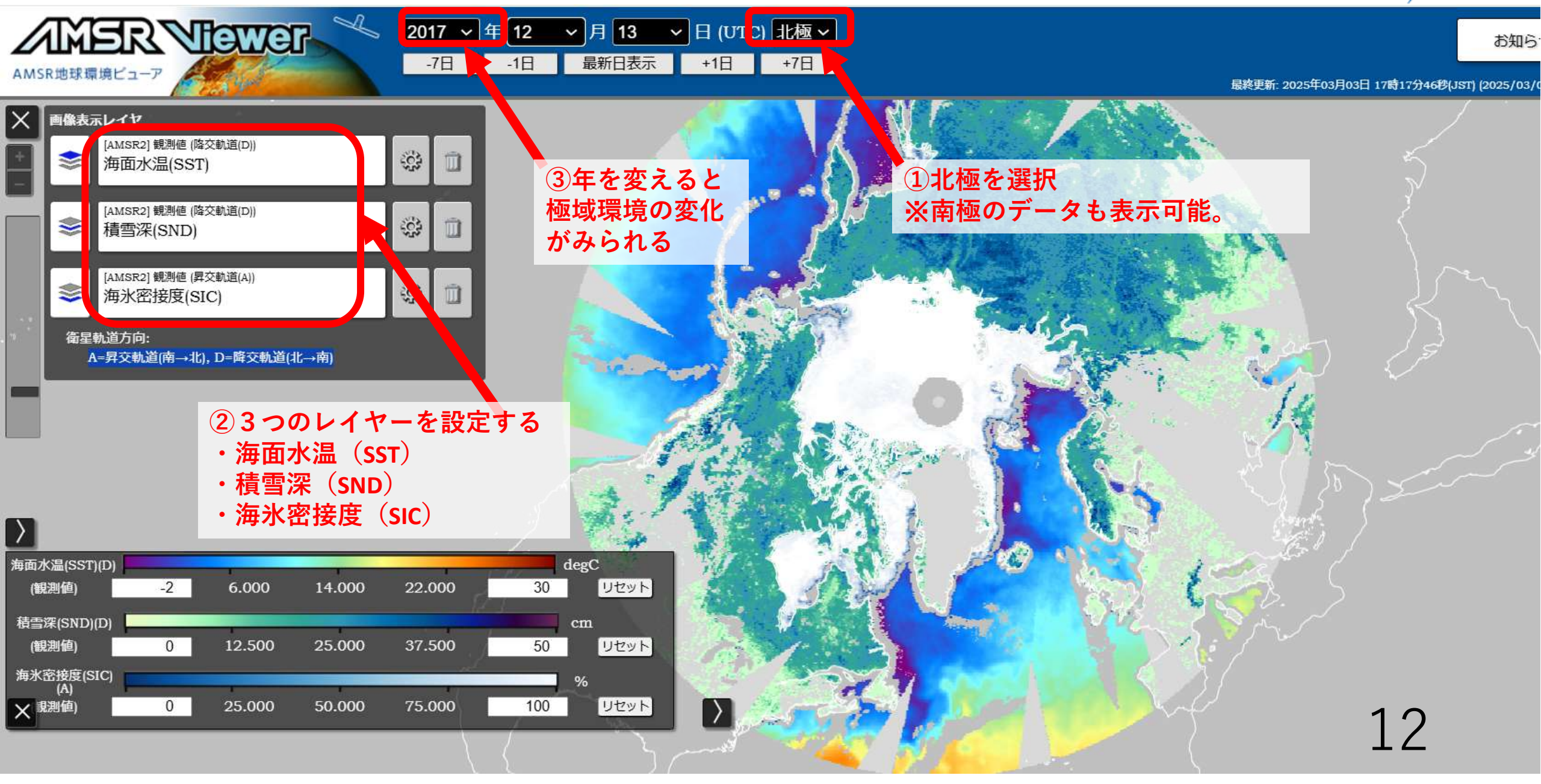